#### **REVENUE RELATED QUICK CODES**

Review all revenue related quick codes to ensure that all are linked to a specified funding (i.e. can't be nonfunding). Extract all quick codes.

| M Quick Code Verif | ication Extract                   | ×      |
|--------------------|-----------------------------------|--------|
| QA LIVE            | Quick Code Verification Extract   | 1      |
| Fin Year           | 2021                              |        |
| Budget Year        | ORIGINAL Budget Locked YN?        | N      |
| To Version         | 6.5                               |        |
| Filter             | All Quick Codes     Onvalid Codes |        |
| + Add Chang        | e C Delete O View                 | Cancel |

On the extract, filter the funding column by "Fund: Non-Funding Transactions". Update those revenue related QC so that they have a specified funding (see next section).

# 3.4. QUICK CODE MAINTENANCE

Use this screen to correct or unblock any blocked/invalid Quick Codes.

A blocked CASHIER Quick Code have no impact when year-end is closed, however, cashiers will not be able to receipt against these quick codes until they have been corrected and unblocked.

A blocked CONSUM, SUNDRY or SUNREG Quick Code that is linked to tariff codes, will have to be unblocked and corrected before Year-End is closed.

The system will not allow you to perform Year-End until the above quick codes that are in use have been corrected and unblocked.

Also use this screen to update the revenue related quick codes (as per the previous section).

### Go to GENERAL LEDGER > MSCOA MENU > UTILITIES > QUICK CODE MAINT

- Make sure you are in "Change" mode.
- Version: Select 6.5
- Prefix: Select the relevant Quick Code prefix (CASHIER, CONSUM, etc).
- **Code**: <u>*Type*</u> the Quick Code that is blocked. You will not be able to search for it using the drop down arrow. This information can be obtained from the extract discussed in the previous section.

Messages will be displayed, informinig you that the Quick Code you selected is invalid.

| MUNSOFT         | SCOA Quick Code Maintenance                                                                                                    | C    |
|-----------------|----------------------------------------------------------------------------------------------------|------|
|                 |                                                                                                    |      |
| Version         | 6.5 💌                                                                                                    |      |
| Prefix          | CASHIE 💌 CASHIERS INC CODE                                                                                                    |      |
| Code            | 000170 -                                                                                                    | _    |
| Quick Code Desc | VAT Receivable:VAT Control(VAT Control:Payments)                                                                                                    |      |
| Change Segments | <b>K</b>                                                                                                    |      |
| Block YN        | <b>v</b>                                                                                                    |      |
| Segment Desc    | VAT Receivable: VAT Control                                                                                                    |      |
| Function        | Function:Finance and Administration:Core Function:Finance:Default                                                                                                    |      |
| Item            | Assets:Current Assets:VAT Receivable:VAT Control:Payments                                                                                                    |      |
| Project         | Default Transactions                                                                                                    |      |
| Costing         | Costing:Default                                                                                                    |      |
| Src of Funding  | Fund:Non-funding Transactions                                                                                                    |      |
| Regional        | Regional:Regional Identifier:Local Government by Province:Western Cape:District Municipalities:DC01<br>Coast:Municipalities:WC014 Saldanha Bay:Whole of the Municipality | West |

- Click on the magnifying glass and, search and select a valid 6.5 segment string combination.
- Blocked Y/N: Make sure it is unticked.
- Click "Ok".

| MUNSOFT         | SCOA Quick Code Maintenance                                                                                                    |                            | (1          |
|-----------------|----------------------------------------------------------------------------------------------------|----------------------------|-------------|
| Version         | 6.5 🔽                                                                                                    |                            |             |
| Prefix          | CASHIE 🔄 CASHIERS INC CODE                                                                                                    |                            |             |
| Code            | 000170                                                                                                    |                            |             |
| Quick Code Desc | VAT Receivable:VAT Control(VAT Control:Payments)                                                                                          |                            |             |
| Change Segments | ~                                                                                                    |                            |             |
| Block YN        |                                                                                                    |                            |             |
| Segment Desc    | VAT Receivable: VAT Control                                                                                                    |                            |             |
| Function        | Function:Finance and Administration:Core Function:Finance:Default                                                                         |                            |             |
| Item            | Assets:Current Assets:VAT Receivable:VAT Control:Opening Balance                                                                          |                            |             |
| Project         | Default Transactions                                                                                                    |                            |             |
| Costing         | Costing:Default                                                                                                    |                            |             |
| Src of Funding  | Fund:Non-funding Transactions                                                                                                    |                            |             |
| Regional        | Regional:Regional Identifier:Local Government by Province:Western Ca<br>Coast:Municipalities:WC014 Saldanha Bay:Whole of the Municipality | ape:District Municipalitie | s:DC01 West |

# 3.5. QUICK CODE BULK IMPORT

This screen can be used to bulk upload Quick Codes that have been corrected (unblocked), but please take care!

The import will abort completely if:

- The segment(s) does not exist on the GL.
- The segment is invalid.
- The item is a Control item.

You will receive an error report indicating on which row the bad segments are. You will have to correct the data and reimport.

Use the below layout to import the Quick Codes.

- For each prefix, a new layout must be used.
- The headings may remain.
- The "description" field should not contain any commas.
- The file needs to be saved as comma delimited (.csv).
- The segment fields should contain GUIDS.

| CODES | DESC | FUNCTION     | ITEM    | PROJECT    | COSTING    | FUNDING       | REGIONAL     |
|-------|------|--------------|---------|------------|------------|---------------|--------------|
| 909   | TEST | 67347610-1db | 747b080 | 63348e37-4 | 47c7ba65-c | ac97d0b1-d32f | 68391ec1-9d0 |

All **control** quick codes will be rolled over automatically at year-end.

Once you have compiled the various spreadsheets, can they be uploaded.

# Go to GENERAL LEDGER > MSCOA MENU > UTILITIES > QUICK CODES IMPORT

- Browse to File: Select the file to be uploaded.
- Version: Select the mSCOA chart version.
- **Prefix:** Select the prefix for those Quick Codes you are importing.
- Search and select the file and click "Ok".

| NUNSOFT                                                                            | Quick Codes Import                                  | ? |
|------------------------------------------------------------------------------------|-----------------------------------------------------|---|
| Brows to File                                                                      |                                                     |   |
| Prefix                                                                             | CASHIE  CASHIERS INC CODE                           | Ē |
| Bulk_Disp_Template<br>Bulk_Disp_Template<br>Bulk_Impairment_ter<br>Bulk_Import.csv | 20210216.csv<br>20210520.csv<br>mplate_20201217.csv | ^ |
| Bulk_Reassess_Resid                                                                | d_template_210518.csv<br>0529.csv                   |   |